Vejledning til Statens HR Emne: HR-processer – Medarbejderadministration ID: 2.a.9.a

## Opret en medarbejder som Fraværsmedarbejder

Fraværsmedarbejdere er en medarbejder der er blevet tildelt et Fraværsmedarbejder ansvarsområde. Ansvarsområdet kan være indenfor medarbejderens egen institution, eller andre institutioner, som medarbejderen har adgang til data for. Eksempelvis i det tilfælde, hvor der fælles administration for et helt ministerområde.

En Fraværsmedarbejder kan være en medarbejder, der kun har denne ene funktion, men kan også være en HRmedarbejder eller Lokal Administrator, der har fravær som en delopgave. De efterfølgende sider forklarer hvorledes en fraværsmedarbejder sættes op, alt efter den samlede opgaveportefølje for medarbejderen.

En Fraværsmedarbejder har altså rettigheder til at registrere og godkende fravær på vegne af medarbejdere. Fraværsmedarbejderen kan ikke godkende egne personlige initierede fraværsregistreringer, og kan ikke godkende egne initierede fraværsregistreringer foretaget på vegne af andre medarbejdere.

- A. Opbygning af et ansvarsområde hierarki
- B. Rapport over eksisterende Fraværsmedarbejdere
- C. Overblik over opsætning
- D. Tildeling af roller til Fraværsmedarbejder
- E. Oprettelse af ansvarsområdet Fraværsmedarbejder Afdeling + Hierarki
- F. Oprettelse af ansvarsområdet Fraværsmedarbejder Én bestemt Afdeling

### Opbygning af et ansvarsområde hierarki

Lokal administrator kan ved oprettelse af en Fraværsmedarbejder, angive i hvilke dele af organisationen denne medarbejder skal kunne udøve fraværsopgaverne. Eksempler på variationer af adgange kan ses i nedenstående eksempel A & B.

Eksempel A – En specifik afdeling i organisationen og hierarkiet under denne.

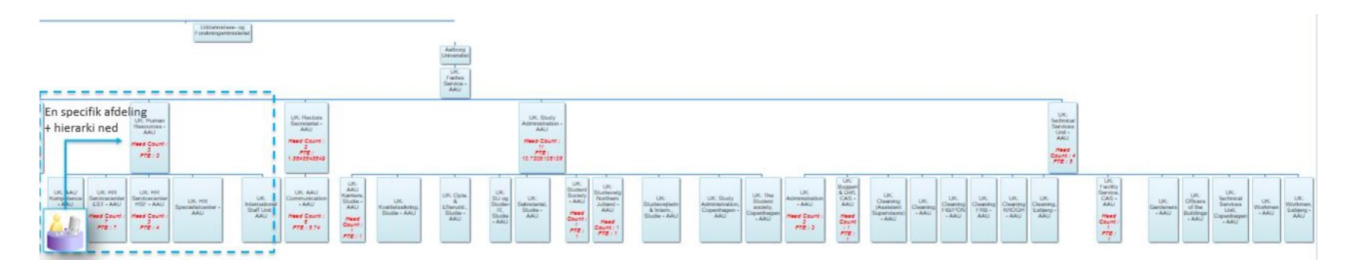

Eksempel B – En specifik afdeling og hierarkiet under denne, samt en enkelt afdeling placeret andet sted i organisationshierarkiet.

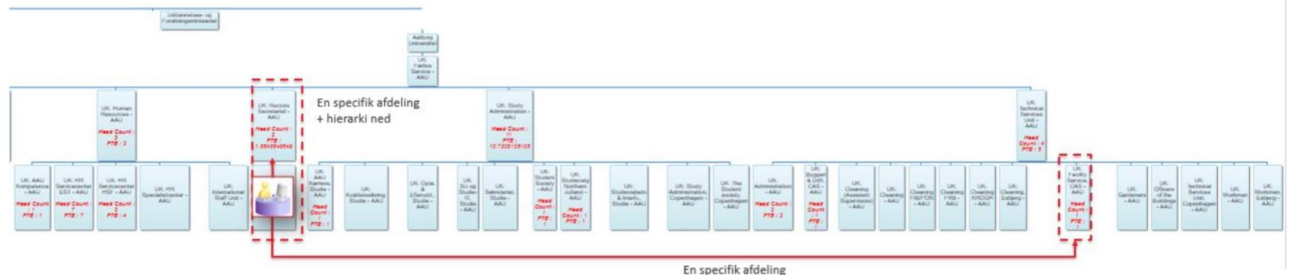

Ønsker en institution at en Fraværsmedarbejder skal administrere fravær for samtlige medarbejdere, tildeles den pågældende medarbejder ansvarsområde for den øverste afdeling og hierarkiet under denne.

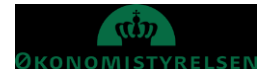

Det er Lokal Administrator, som har rettigheder til at tildele dataroller og ansvarsområder til Fraværsmedarbejderen.

En Fraværsmedarbejder, der skal administrere fravær for en afdeling og hierarkiet under denne afdeling, skal tildeles følgende:

- Data rollen, Absence Employee Hierarchy DATA
- Ansvarsområde, Fraværsmedarbejder for Forretningsenhed, Linjehierarki, Afdeling

En Fraværsmedarbejder der skal administrere fravær for en specifik afdeling, skal tildeles følgende:

- Data rollen, Absence Employee Department DATA
- Ansvarsområde, Fraværsmedarbejder for Forretningsenhed, Afdeling

Hvis begge ovenstående scenarier er gældende (ligesom i Eksempel B ovenfor), skal begge roller og begge ansvarsområder tildeles til medarbejderen.

Hvis institutionen har udliciteret hele eller dele af fraværsopgaven til Statens Administration, vil oprettelsen af dette gå igennem Økonomistyrelsens Globale Administratorer. Der skal i dette tilfælde oprettes en sag i serviceportalen i god tid, hvis man overgår til sådan i ordning.

Det vil være muligt at kombinere flere ansvarsområder til en Fraværsmedarbejder. Således at en Fraværsmedarbejder kan have ansvarsområde over to afdelinger med hierarki, samt flere enkeltstående afdelinger.

Eksempel på dette:

Ansvarsområde 1 – Afdeling A og hierarkiet under denne (A.1, A.2, A.3) Ansvarsområde 2 – Afdeling Q og hierarkiet under denne (Q.1, Q.2) Ansvarsområde 3 – Afdeling ØKO Ansvarsområde 4 – Afdeling HR

Vær opmærksom på navngivning af ansvarsområdet, da god praksis og ensartethed her, gør det nemmere at få det fulde overblik.

Eksempler på navngivning der indeholder detaljer om ansvarsområdet:

- Fraværsmedarbejder for Økonomistyrelsen Top Hierarki. Fraværsmedarbejderen har den fulde organisation som ansvarsområde
- **Fraværsmedarbejder for Økonomistyrelsen Afdeling (afdelings navn) inkl. hierarki**. Fraværsmedarbejderen har en afdeling og hierarkiet under denne som ansvarsområde
- Fraværsmedarbejder for Økonomistyrelsen Afdeling (afdelings navn) enkelt afd. Fraværsmedarbejderen har en enkelt afdeling som ansvarsområde.
- Fraværsmedarbejder for Medarbejder- og Kompetancestyrelsen Top Hierarki. Fraværsmedarbejderen har den fulde organisation som ansvarsområde

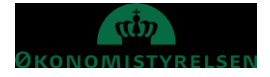

Vejledning til Statens HR Emne: HR-processer – Medarbejderadministration ID: 2.a.9.a

## Rapport over eksisterende Fraværsmedarbejdere

I rapportkataloget findes rapporten AOR Fraværsmedarbejdere, der giver oversigt over eksisterende Fraværsmedarbejdere. Det vil kun være muligt at se de medarbejdere/institutioner man i øvrigt har data adgang til.

- 1. Vælg Forretningsenhed
- 2. Vælg evt. en Afdeling
- 3. Vælg evt. en Medarbejder
- 4. Sprog er default Dansk, det er dog muligt at vælge kolonne overskrifter på engelsk.
- 5. Klik på Apply/Tilføj

| Forretningsenhed                             | Aalborg Universite                                   | w Is                   |         |                                                          |                                                           |                    |          |            |          |                      |                       |                            |                                 |                     |
|----------------------------------------------|------------------------------------------------------|------------------------|---------|----------------------------------------------------------|-----------------------------------------------------------|--------------------|----------|------------|----------|----------------------|-----------------------|----------------------------|---------------------------------|---------------------|
| Afdeling                                     | All                                                  | *                      |         |                                                          |                                                           |                    |          |            |          |                      |                       |                            |                                 |                     |
| Medarbejder                                  | All                                                  | *                      |         |                                                          |                                                           |                    |          |            |          |                      |                       |                            |                                 |                     |
| Sprog                                        | Dansk                                                | т Арр                  | ły      |                                                          |                                                           |                    |          |            |          |                      |                       |                            |                                 |                     |
|                                              | _                                                    |                        |         |                                                          |                                                           |                    |          |            |          |                      |                       |                            |                                 | <b>-</b>            |
| Varishedarbejdere                            | NOR paramina                                         | voorsmediaro           |         |                                                          |                                                           |                    |          |            |          |                      |                       |                            |                                 | - 🧐 🗄 🚽 🚭           |
|                                              |                                                      |                        |         |                                                          | AOB (mumermed)                                            | whelder            |          |            |          |                      |                       |                            |                                 | HTML                |
|                                              | _                                                    |                        |         | _                                                        | 07-04-2020                                                | indejdere          |          |            |          |                      |                       |                            |                                 | PDF                 |
| Forretningsenhed<br>Afdeling<br>Merfarheider | Aalborg Universitet                                  |                        |         |                                                          |                                                           |                    |          |            |          |                      |                       |                            |                                 | B BTE               |
|                                              |                                                      |                        |         | -                                                        |                                                           |                    |          |            |          |                      |                       |                            |                                 | w                   |
|                                              |                                                      |                        |         |                                                          | Ansvarsområde navn                                        |                    | Arbeids- | Fra dato   | Til dato | Ansættelsesmyndiched |                       | Overste organisation       | Medtag<br>everste<br>organisati | Excel (*.xlsx)      |
| Forretningsenhed                             | Afdeling                                             | Medarbejder            | HCM-ID. | Absence Employee                                         | (AOR)                                                     | Type (AOR)         | kontakt  | (AOR)      | (AOR)    | (AOR)                | Enkelt afdeling (AOR) | (AOR)                      | on (AOR)                        | PowerPoint (*.pptx) |
| Aalborg Universitet                          | FS Kbh, It - AAU                                     | Andersen, Anne Louise  | 2000160 | Hierarchy DATA<br>Absence Employee                       | ÆA23 Test                                                 | Fraværsmedarbejder | Ja       | 01-01-2020 | -        | Aalborg Universitet  |                       | Rektorsekretariatet - AAU  | Ja                              |                     |
| Aalborg Universitet                          | Fælles Service, Kbh<br>AAU                           | Laustsen, Jørgen Friis | 2000113 | Department DATA,<br>Absence Employee<br>Hierarchy DATA   | Fraværsmedarbejder -<br>Rectors Secretariat –<br>Hierarki | Fraværsmedarbejder | Ja       | 01-11-2019 |          | Aalborg Universitet  |                       | Rektorsekretariatet - AAU  | aL                              |                     |
|                                              | Faelles Service, Kbh                                 |                        |         | Absence Employee<br>Department DATA,<br>Absence Employee | Fraværsmedarbejder -<br>Facility Service, CAS -           |                    |          |            |          |                      |                       |                            |                                 |                     |
| Aalborg Universitet                          | AU                                                   | Laustsen, Jørgen Friis | 2000113 | Absence Employee<br>Department DATA                      | Hierarchy                                                 | Praværsmedarbejder | ,10      | 01-11-2019 |          | Aalborg Universitet  |                       | Facility Service, CAS - AA | J.Ja                            |                     |
| Aalborg Universitet                          | Fælles Service, Kbh<br>AAU<br>MB Servicecenter F.F.T | Laustsen, Jørgen Friis | 2000113 | Absence Employee<br>Hierarchy DATA                       | Department                                                | Fraværsmedarbejder | Ja       | 01-01-2020 |          | Aalborg Universitet  | ITS Infrast - AAU     |                            | Nej                             |                     |
| Aalborg Universitet                          | AAU                                                  | Bundgaard, Nina        | 1001832 |                                                          | Test TC1<br>Fraværsmedarbeider -                          | Fraværsmedarbejder | Ja       | 01-01-2020 | -        | Aalborg Universitet  |                       |                            | Nej                             |                     |
| Aalborg Universitet                          | HR Servicecenter HSF<br>- AAU                        | Madsen, Helie          | 2000296 | Absence Employee<br>Hierarchy DATA                       | Human Resource -<br>Hierarki                              | Fraværsmedarbejder | Ja       | 01-11-2019 |          | Aalborg Universitet  |                       | HR-afdelingen - AAU        | مد                              |                     |
| Aalborg Universitet                          | ITS Infrast - AAU                                    | Bonde, Axel            | 1001767 | Absence Employee<br>Hierarchy DATA                       | Praværsmedarbejder -<br>Human Resource –<br>Hierarki      | Fraværsmedarbejder | Ja       | 01-11-2019 |          | Aalborg Universitet  |                       | HR-afdelingen - AAU        | Ja                              |                     |
|                                              | Rektorsekretariatet -                                | a                      | 1001045 | Absence Employee                                         | #A23 Test                                                 | Ermonenterbeider   | Ja.      | 01-01-2020 |          | Aalboro Universitet  |                       | Rektorsekretariatet - AAU  | Ja                              |                     |

Rapporten kan downloades eller vises i andre formater, ovenstående er med visningen PDF. Excel formater downloades til PC.

Klik på knappen \_\_\_\_\_ og vælg et format.

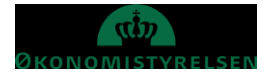

Vejledning til Statens HR Emne: HR-processer – Medarbejderadministration ID: 2.a.9.a

## Overblik over opsætning

Som før omtalt, er der forskellige typer af medarbejdere der kan sættes op til at være Fraværsmedarbejdere.

#### Når medarbejder kun oprettes som Fraværsmedarbejder:

1. Fraværsmedarbejder indenfor egen institution

- En Fraværsmedarbejder indenfor egen institution sættes op af en Lokal Administrator i denne institution.

• Enkelt afdeling

- Medarbejderen tildeles rollen **Absence Employee Department DATA**, hvis medarbejderen skal administrere fravær for en enkelt afdeling.

- Medarbejderen tildeles ansvarsområdet AOR for denne afdeling. Hvis medarbejderen skal håndtere fravær for flere enkeltstående afdelinger tildeles et AOR per afdeling.

- Afdeling og underliggende hierarki
  - Medarbejderen tildeles rollen **Absence Employee Hierarchy DATA**, hvis medarbejderen skal administrere fravær for en afdeling og hierarkiet under denne.
  - Medarbejderen tildeles ansvarsområdet AOR for denne/flere afdelinger inkl. hierarkiet under.

Når medarbejdere, der oprettes som Fraværsmedarbejdere, også er HR-medarbejder eller Lokal Administrator, vil det være den samlede data adgang, som de får adgang til via rollerne. Det vil sige, at hvis en HR-medarbejder har data adgang til en hel institutions medarbejdere og samtidig bliver Fraværsmedarbejder for en enkelt afdeling, vil HR medarbejderen samlet set have rettigheder til at registrere fravær for alle.

Hvad angår godkendelser, modtages disse kun af de Fraværsmedarbejdere som er tildelt ansvarsområdet, uagtet at samme Fraværsmedarbejder også er HR-medarbejder for hele organisationen.

#### Eksempel:

Medarbejder A er HR-medarbejder for hele organisationen og Fraværsmedarbejder for HR-afdelingen.

- Medarbejderen kan se alle medarbejdere og registrere fravær for disse.
- Medarbejder vil kun modtage Fraværsgodkendelser for de medarbejdere den pågældende har fået tildelt som Fraværs ansvarsområde.

Opsætningen for medarbejdere der i forvejen er HR eller lokal administrator, skal IKKE have tildelt yderligere dataroller.

- En Fraværsmedarbejder indenfor egen organisation sættes op af Lokal Administrator.

- En Fraværsmedarbejder udenfor for egen organisation, f.eks. i et Koncern Fællesskab sættes op i samarbejde med Økonomistyrelsens Global Administrator. Der skal i dette tilfælde oprettes en forespørgsel i serviceportalen.

- Enkelt afdeling
  Medarbejderen tildeles ansvarsområdet AOR for denne/flere enkelte afdelinger.
- Afdeling og underliggende hierarki - Medarbejderen tildeles ansvarsområdet AOR for denne/flere afdelinger inkl. hierarkiet under.

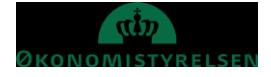

# Tildeling af roller til Fraværsmedarbejder

- 1. Naviger til Min arbejdsstyrke
- 2. Klik på Vis flere
- 3. Klik på Håndter brugerkonto
- 4. Fremsøg medarbejderen der skal være Fraværsmedarbejder

| = | STATEN | s hr    |                      |                  |                           |         | ŵ | ☆ | $\mathbb{P}$ | ¢ 2 | HV~ |
|---|--------|---------|----------------------|------------------|---------------------------|---------|---|---|--------------|-----|-----|
| < | Håndt  | er br   | ugerkonto            |                  |                           |         |   |   |              |     |     |
|   |        |         | Hanne                |                  |                           |         |   | ~ |              |     |     |
|   |        | Avancer | et søgning:Hanne     |                  |                           |         |   |   |              |     |     |
|   |        |         | Navn                 | Forretningstitel | Arbejds-e-mail            | HCM-ID. |   |   |              |     |     |
|   |        | HA      | Hanne36 Andersen36   | Kontorchef       | HannAnde1598@statenshr.dk | 1042500 | ) |   |              |     |     |
|   |        | HA      | Hanne 10 Andersen 10 | Kontorchef       | HannAnde1156@statenshr.dk | 1042844 | 1 |   |              |     |     |
|   |        | HA      | Hanne1 Andersen1     | Kontorchef       | HannAnde1003@statenshr.dk | 1042594 | 1 |   |              |     |     |
|   |        | HA      | Hanne 11 Andersen 11 | Kontorchef       | HannAnde1173@statenshr.dk | 1042398 | 3 |   |              |     |     |
|   |        | HA      | Hanne 12 Andersen 12 | Kontorchef       | HannAnde1190@statenshr.dk | 1042774 | 1 |   |              |     |     |
|   |        |         |                      |                  |                           |         |   | _ |              |     |     |
|   |        |         |                      |                  |                           |         |   |   |              |     |     |
|   |        |         |                      |                  |                           |         |   |   |              |     |     |
|   |        |         |                      |                  |                           |         |   |   |              |     |     |

Anvend eventuelt Avanceret søgning, for at få flere søgekriterier.

5. Klik på medarbejderen som skal have tildelt adgang til rolle for fraværsmedarbejder.

#### Sektion - Roller

6. Klik på **Tilføj** 

| 1 | Roller         |              | + Tilføj |             |
|---|----------------|--------------|----------|-------------|
|   | Line Manager   | Fra 01-01-15 | ×        | ilføj rolle |
|   | Employee       | Fra 01-01-15 | ×        |             |
|   | Asset Employee | Fra 01-01-15 | ×        |             |

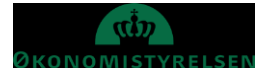

- 7. Vælg en af følgende Roller, der matcher ansvarsområdet.
  - a. Absence Employee Hierarchy DATA, for at give adgang til afdelinger i et hierarki.
  - b. Absence Employee Department DATA, for at give adgang til en bestemt afdeling.

| Roller                   |                                   |                                       |
|--------------------------|-----------------------------------|---------------------------------------|
|                          |                                   | Ge <u>m</u> Annuller                  |
|                          | *Rollenavn                        |                                       |
|                          | Vælg en værdi 🗸 🗸 🗸               |                                       |
|                          | CPR Line Manager                  | PAAS_CPR_LINE_MANAGER                 |
| Line Manager             | Comp Screen Access                | PAAS_COMPENSATION_VIEW                |
| Employee                 | Absence Employee Department DATA  | ABSENCE_EMPLOYEE_DEPARTMENT_DATA_DATA |
|                          | Absence Employee Hierarchy DATA   | ABSENCE_EMPLOYEE_HIERARCHY_DATA_DATA  |
| Asset Employee           | MINT Error Handling Screen Access | PAAS_MINT_ERROR_VIEW                  |
| Asset Line Manager       | MINT Error handling Employee      | PAAS_MINT_EMPLOYEE                    |
| Asset Screen Access      | Fra 01-01-15                      | ×                                     |
| SHR Employee Add On Role | Fra 01-01-15                      | ×                                     |
|                          |                                   |                                       |

### 8. Når rollen er valgt, klik på Gem

| Roller       |                                                 |                      |
|--------------|-------------------------------------------------|----------------------|
|              | * Rollenavn<br>Absence Employee Department DATA | Gem Ann iller<br>Gem |
| Line Manager | Fra 01-01-15                                    | ×                    |

#### Rollen er herefter tildelt.

| Roller                           |              | 🕂 Tilføj |
|----------------------------------|--------------|----------|
| Line Manager                     | Fra 01-01-15 | ×        |
| Employee                         | Fra 01-01-15 | ×        |
| Asset Employee                   | Fra 01-01-15 | ×        |
| Asset Line Manager               | Fra 01-01-15 | ×        |
| Asset Screen Access              | Fra 01-01-15 | ×        |
| SHR Employee Add On Role         | Fra 01-01-15 | ×        |
| Absence Employee Department DATA | Fra 08-02-21 | ×        |

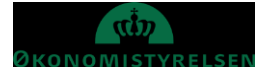

# **Oprettelse af ansvarsområdet Fraværsmedarbejder - Afdeling + Hierarki**

- 1. Klik på Ansvarsområder under Min arbejdsstyrke, Hurtige handlinger
- 2. Søg den pågældende medarbejder frem og klik på denne
- 3. Klik på **Tilføj**
- 4. Vælg **Responsibillity**

| ≡ STATENS HR |                                   |                              |                      |                          | <b>1</b> | SN ~ |
|--------------|-----------------------------------|------------------------------|----------------------|--------------------------|----------|------|
| Ansvarso     | områder<br><sup>ndsen13</sup>     |                              |                      |                          |          |      |
| Tildelte     | e ansvarsområder                  |                              |                      | 🕂 Tilføj 🗸               |          |      |
| Søg efter    | ansvarsområdenavn, - 🤇 Vis filtre |                              |                      |                          |          |      |
|              |                                   |                              | Sorter efter Fra dat | o - Senest til ældst 🗸 🗸 |          |      |
|              | <u>چ</u>                          | Der er endnu ikke noget her. |                      |                          |          |      |
|              |                                   |                              |                      |                          |          |      |
|              |                                   |                              |                      |                          |          |      |
|              |                                   |                              |                      |                          |          |      |
|              |                                   |                              |                      |                          |          |      |

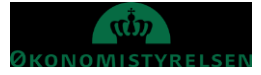

#### Sektion Grundlæggende info

- 5. Angiv Navn på ansvarsområde
- 6. Vælg Fraværsmedarbejder i Ansvarsområdetype, når der oprettes en lokal eller koncern Fraværsmedarbejder
- 7. Vælg om Fraværsmedarbejder skal vises som medarbejderens kontaktpersoner i Arbejdskontakter
- 8. Angiv en startdato
- 9. Vælg den pågældende Forretningsenhed der gives adgang til under Juridisk arbejdsgiver
- 10. Vælg Organisation i Hierarkitype
- 11. Vælg Linjehierarki i Hierarkinavn
- 12. Vælg den afdeling der skal være øverste niveau for ansvarsområdet i Øverste Organisation
- 13. Tjek af hvis øverste afdeling indgår i ansvarsområdet i Medtag øverste organisation
- 14. Klik på Afsend

| BF Benny | et ansvarsområde<br>13 Frandsen13                                                                                                    |                                         |                                                                                    |               | Afsend <u>Annuller</u> |
|----------|----------------------------------------------------------------------------------------------------|-----------------------------------------|------------------------------------------------------------------------------------|---------------|------------------------|
|          | Grundlæggende info                                                                                                    |                                         |                                                                                    |               |                        |
|          | *Navn på ansvarsområde                                                                                                    |                                         | "Fra dato<br>09-02-21                                                              | <b>6</b> 0    |                        |
|          | *Ansvarsområdetype<br>Vælg en værdi                                                                                                    | ~                                       | Til dato<br>dd-mm-yy                                                               | 60            |                        |
|          | 🗹 Medtag i arbejdskontakter                                                                                                    |                                         | *Status<br>Aktiv                                                                   | ~             |                        |
|          |                                                                                                    |                                         |                                                                                    |               |                        |
|          |                                                                                                    |                                         |                                                                                    |               |                        |
|          | Ansvarsområdeomfang                                                                                                    |                                         | •                                                                                  |               |                        |
|          | Ansvarsområdeomfang<br>Juridisk arbejdsgiver                                                                                                |                                         | Job                                                                                |               |                        |
|          | Ansvarsområdeomfang<br>Juridisk arbejdsgiver<br>Vælg en værdi<br>Envestninnenhed                                                            | ×                                       | Job<br>Vælg en værdi<br>Stilling                                                   | ~             |                        |
|          | Ansvarsområdeomfang<br>Juridisk arbejdsgiver<br>Vælg en værdi<br>Forretningsenhed<br>Vælg en værdi                                          | >                                       | Job<br>Vælg en værdi<br>Stilling<br>Vælg en værdi                                  | ~             |                        |
|          | Ansvarsområdeomfang<br>Juridisk arbejdsgiver<br>Vælg en værdi<br>Forretningsenhed<br>Vælg en værdi<br>Afdeling                              | v<br>v                                  | Job<br>Vælg en værdi<br>Stilling<br>Vælg en værdi<br>Hierarkitype                  | ×             |                        |
|          | Ansvarsområdeomfang<br>Juridisk arbejdsgiver<br>Vælg en værdi<br>Forretningsenhed<br>Vælg en værdi<br>Afdeling<br>Vælg en værdi             | <ul> <li>▼</li> <li>▼</li> </ul>        | Job<br>Vælg en værdi<br>Stilling<br>Vælg en værdi<br>Hierarkitype<br>Vælg en værdi | ×<br>×        |                        |
|          | Ansvarsområdeomfang<br>Juridisk arbejdsgiver<br>Vælg en værdi<br>Forretningsenhed<br>Vælg en værdi<br>Afdeling<br>Vælg en værdi<br>Lokation | <ul><li>✓</li><li>✓</li><li>✓</li></ul> | Job<br>Vælg en værdi<br>Stilling<br>Vælg en værdi<br>Hierarkitype<br>Vælg en værdi | ♥<br> ♥<br> ♥ |                        |

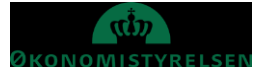

## Oprettelse af ansvarsområdet Fraværsmedarbejder – Én bestemt Afdeling

- 1. Klik på **Ansvarsområder** under Min arbejdsstyrke, Hurtige handlinger
- 2. Søg den pågældende medarbejder frem og klik på denne
- 3. Klik på Tilføj
- 4. Vælg Responsibillity

Sektion Grundlæggende info

- 5. Angiv Navn på ansvarsområde
- 6. Vælg Fraværsmedarbejder i Ansvarsområdetype, når der oprettes en lokal eller koncern Fraværsmedarbejder
- 7. Vælg om Fraværsmedarbejder skal vises som medarbejderens kontaktpersoner i Arbejdskontakter

Sektion Ansvarsområde omfang

- 8. Vælg den pågældende Forretningsenhed der gives adgang til under Juridisk arbejdsgiver
- 9. Vælg den afdeling der skal indgå ansvarsområdet i feltet Afdeling
- 10. Klik på Afsend

| Benny13 Frandsen13                                                                                                    |          |                                                                                    |             | Afsend Ann |
|----------------------------------------------------------------------------------------------------|----------|------------------------------------------------------------------------------------|-------------|------------|
| Grundlæggende info                                                                                                    |          |                                                                                    |             |            |
| "Navn på ansvarsområde                                                                                                    |          | *Fra dato                                                                          | 44.         |            |
| *Ansvarsområdetype                                                                                                    |          | Til dato                                                                           | 00          |            |
| Vælg en værdi                                                                                                    | ~        | dd-mm-yy                                                                           | <b>6</b> 0  |            |
| ✓ Medtag i arbejdskontakter                                                                                                    |          | *Status                                                                            | ~           |            |
|                                                                                                    |          |                                                                                    |             |            |
| Ansvarsområdeomfang                                                                                                    |          |                                                                                    |             |            |
| Ansvarsområdeomfang<br>Juridisk arbejdsgiver<br>Vælg en værdi                                                                                                | v        | <b>Job</b><br>Vælg en værdi                                                        | ~           |            |
| Ansvarsområdeomfang<br>Juridisk arbejdsgiver<br>Vælg en værdi<br>Forretningsenhed                                                                            |          | Job<br>Vælg en værdi<br>Stilling                                                   | ~           |            |
| Ansvarsområdeomfang<br>Juridisk arbejdsgiver<br>Vælg en værdi<br>Forretningsenhed<br>Vælg en værdi                                                           | ~        | Job<br>Vælg en værdi<br>Stilling<br>Vælg en værdi                                  | ~           |            |
| Ansvarsområdeomfang<br>Juridisk arbejdsgiver<br>Vælg en værdi<br>Forretningsenhed<br>Vælg en værdi<br>Afdeling                                               | <b>v</b> | Job<br>Vælg en værdi<br>Stilling<br>Vælg en værdi<br>Hierarkitype                  | ~           |            |
| Ansvarsområdeomfang<br>Juridisk arbejdsgiver<br>Vælg en værdi<br>Forretningsenhed<br>Vælg en værdi<br>Afdeling<br>Vælg en værdi                              | 2        | Job<br>Vælg en værdi<br>Stilling<br>Vælg en værdi<br>Hierarkitype<br>Vælg en værdi | *<br>*<br>* |            |
| Ansvarsområdeomfang<br>Juridisk arbejdsgiver<br>Vælg en værdi<br>Forretningsenhed<br>Vælg en værdi<br>Afdeling<br>Vælg en værdi<br>Lokardor<br>Vælg en værdi | ~        | Job<br>Vælg en værdi<br>Stilling<br>Vælg en værdi<br>Hierarkitype<br>Vælg en værdi | v<br>V<br>V |            |

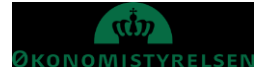